# **Discord einrichten**

# Schritt 1: Discord installieren

Geh zu dieser Seite: https://discord.com/download.

Auf **Download** klicken.

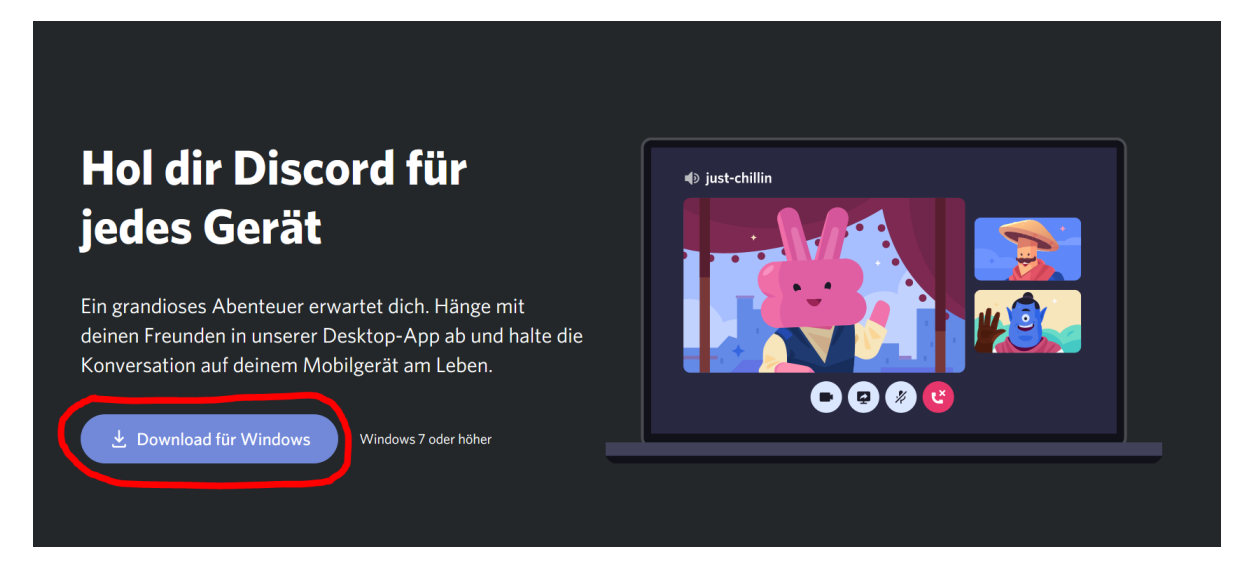

Auf Datei speichern klicken.

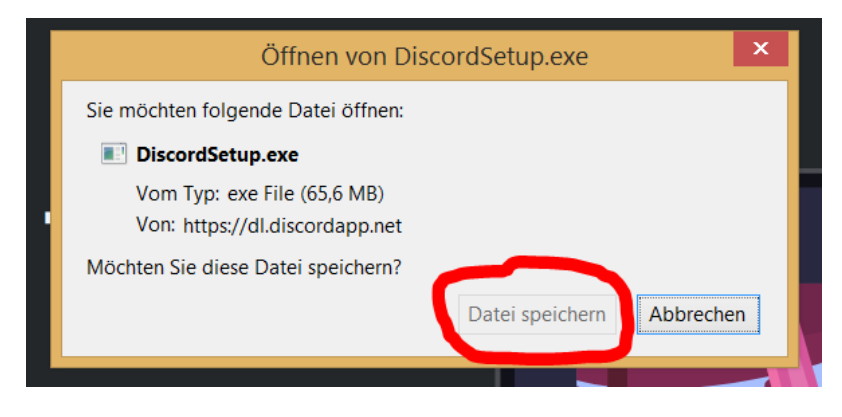

Die heruntergeladene Datei im Ordner **Downloads** öffnen und mit Doppelklick ausführen.

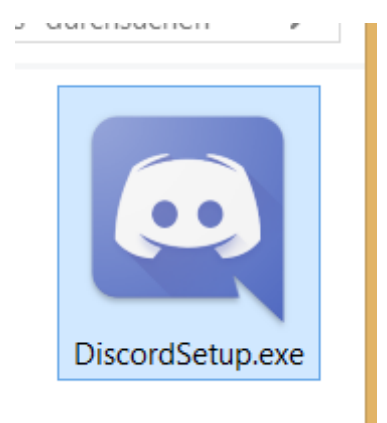

# Schritt 2: Registrieren

Nachdem Discord installiert wurde und Updates heruntergeladen wurden, erscheint der nächste Bildschirm. Dann auf **Registrieren** klicken.

| פאסצופ | •                                      |                                  | $-\Box \times$ |
|--------|----------------------------------------|----------------------------------|----------------|
| •      |                                        |                                  |                |
| •      | Willkommen zurück!                     |                                  |                |
|        | Wir freuen uns so, dich wiederzusehen! |                                  |                |
|        |                                        | 間に関係に                            |                |
|        |                                        |                                  |                |
|        | PASSWORT                               |                                  |                |
| 2      |                                        |                                  |                |
| •      |                                        | Mit OD Code sinlaggen            |                |
|        |                                        | Scanne den Code mit der Discord- |                |
|        | Anmelden                               | App und logge dich sofort ein.   |                |
|        |                                        |                                  |                |
|        |                                        |                                  | We II          |
|        |                                        |                                  |                |
|        |                                        |                                  |                |

Jetzt musst du die Felder ausfüllen. **Wichtig:** Du musst nicht deinen echten Namen und auch nicht dein echtes Geburtsdatum eingeben. **Das Geburtstagsdatum muss aber so gewählt werden, dass du bei der Anmeldung über 13 Jahre alt bist.** Wenn du das nicht machst, wirst du dich nicht mehr registrieren können und musst Discord neu installieren.

| פאסטופ פאנג 🛱    |                                                                                                |
|------------------|------------------------------------------------------------------------------------------------|
| •                | Account erstellen                                                                              |
| · · //////       | E-MAIL<br>wemon78480@seacob.com                                                                |
|                  | BENUTZERNAME                                                                                   |
|                  | PASSWORT                                                                                       |
| •                |                                                                                                |
|                  | GENURTSDATUM<br>1 V Januar V 1991 V                                                            |
|                  | kh habe die Natangsbedingungen und die Datenschutzerklärung von Discord gelesen und alzeptiert |
| · · · ·          | Weiter                                                                                         |
|                  | Hast du bereits einen Account?                                                                 |
| and a settlement |                                                                                                |

Anschließend klickst du auf Weiter.

#### Schritt 3: Freundschaftsanfrage an Lena schicken

Damit du an den Trainings teilnehmen kannst, musst du unserem Discord-Kanal beitreten. Dafür musst du Lena eine Anfrage senden, und sie wird dich dann hinzufügen.

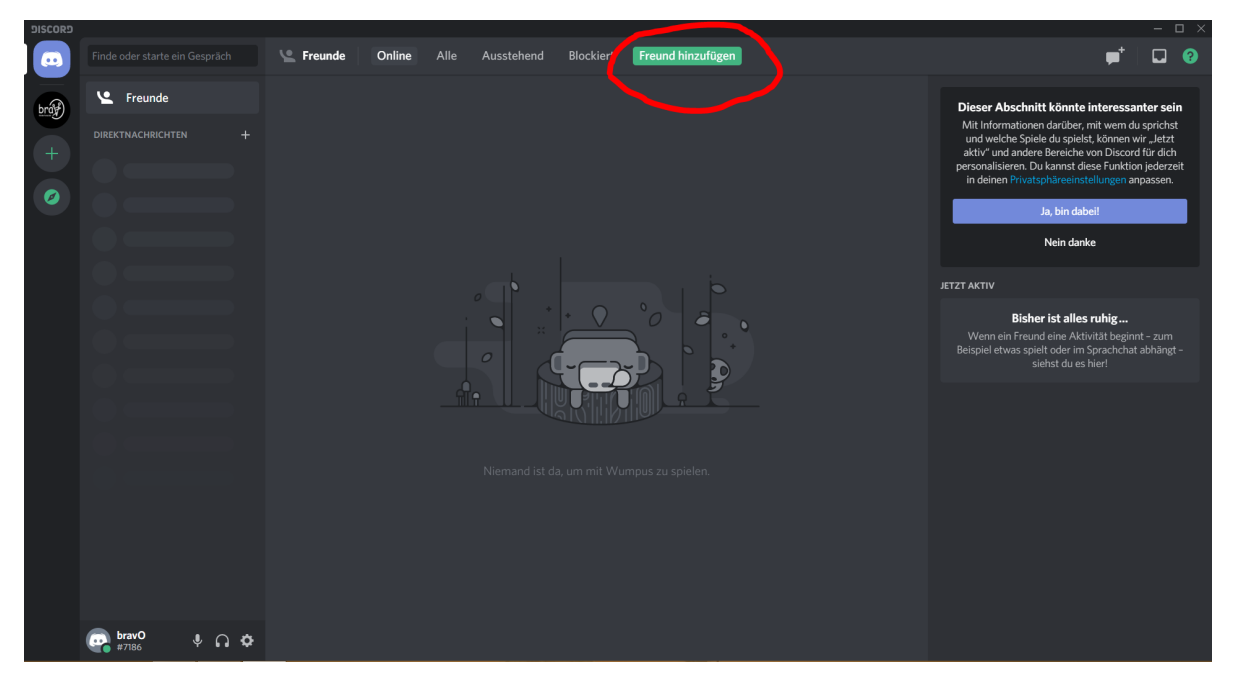

Klicke dafür auf Freund hinzufügen.

Danach musst du Lenas *Discord-Benutzernamen* in das Feld eingeben. Lenas Discord-Benutzername ist **bravO#7186**. Klicke auf **Freund hinzufügen**.

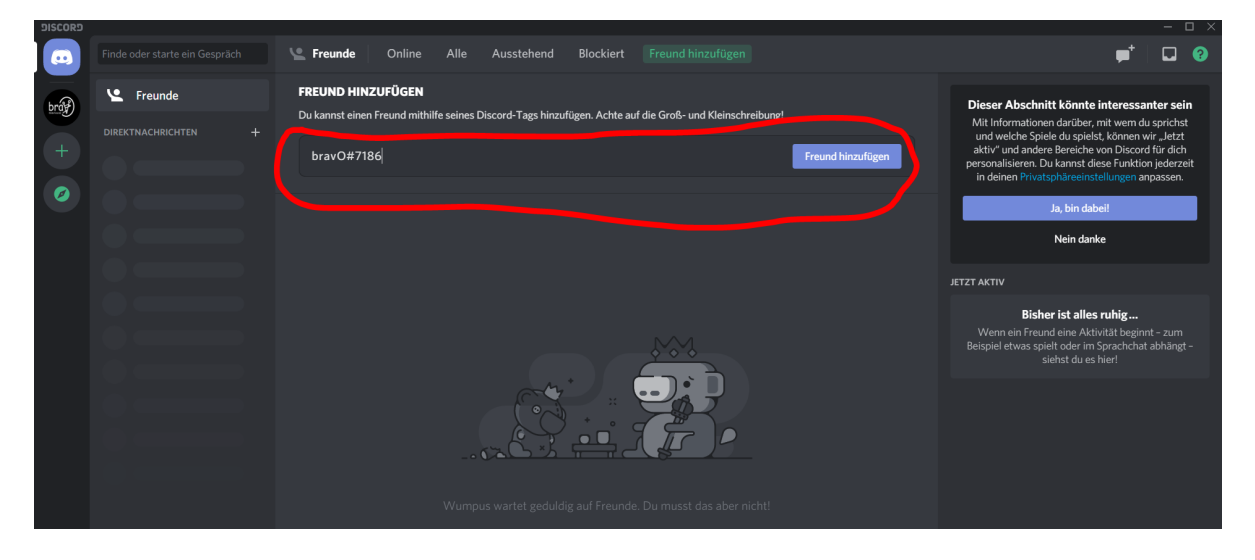

### Schritt 4: Deinen Benutzernamen per WhatsApp schicken

Bevor Lena dich akzeptiert, muss sie sich sicher sein, dass du auch wirklich zu uns gehörst. Da dein Discord-Benutzername wahrscheinlich anders ist, als dein echter Name, musst du das bestätigen.

Dazu musst du eine Nachricht **per WhatsApp an Lena persönlich** senden. Die Nachricht soll die folgende Form haben:

• Dein Vorname und Nachname (bzw. Vor- und Nachname deines Kindes)

#### • Dein Discord-Benutzername.

Für Lena würde diese Nachricht zum Beispiel so aussehen:

```
Olena Khutorni
bravO#7186
```

**Wichtig:** Deinen Discord-Benutzernamen findest du im linken unteren Eck. Der Discord-Benutzername besteht aus zwei Teilen:

- 1. Dem Benutzernamen, den du dir bei der Registrierung ausgesucht hast.
- 2. 4 Ziffern, die dir Discord zuteilt.

Damit wir dich hinzufügen können, musst den ganzen Discord-Benutzernamen senden. In unserem Testbeispiel ist der Discord-Benutzername **Testbenutzer#3730**.

Du kannst auf den Discord-Benutzernamen im linken unteren Eck klicken, dann wird er in die Zwischenablage kopiert.

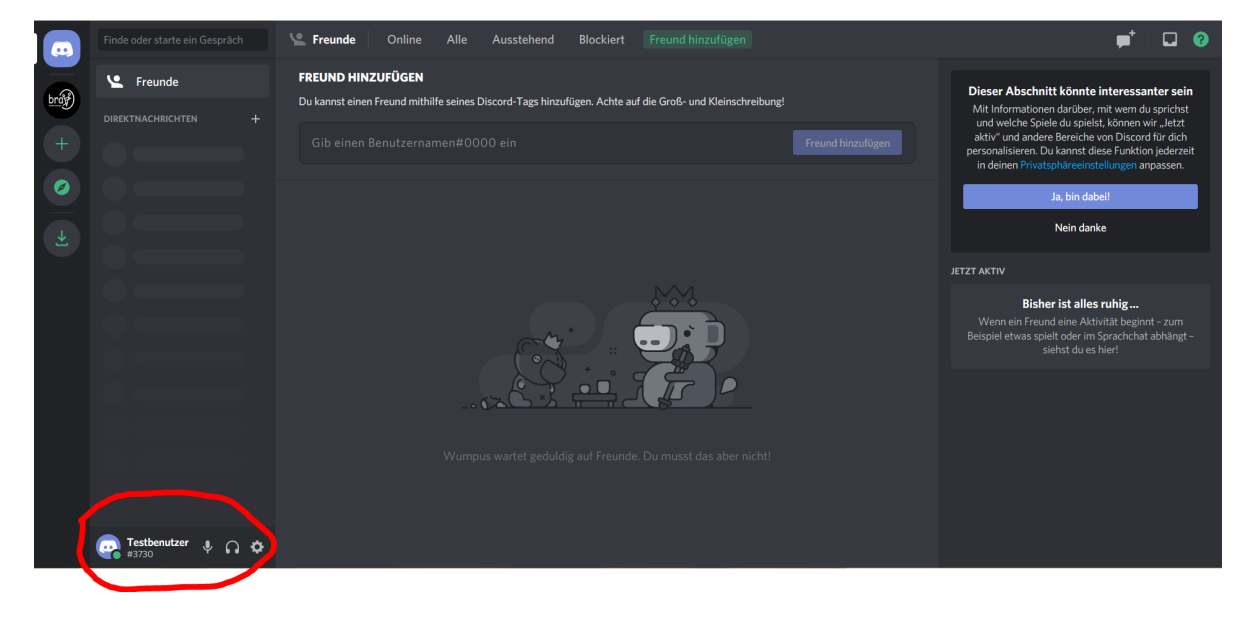

## Schritt 5: Einladung akzeptieren

Nachdem du die Nachricht in die Gruppe geschickt hast, musst du dich gedulden. Es könnte etwas dauern, bis Lena deine Freundschaftsanfrage akzeptiert hat.

Wenn Lena dich hinzugefügt hat, wirst du links eine Benachrichtigung von **bravO** sehen. Klicke dann auf diese Benachrichtigung.

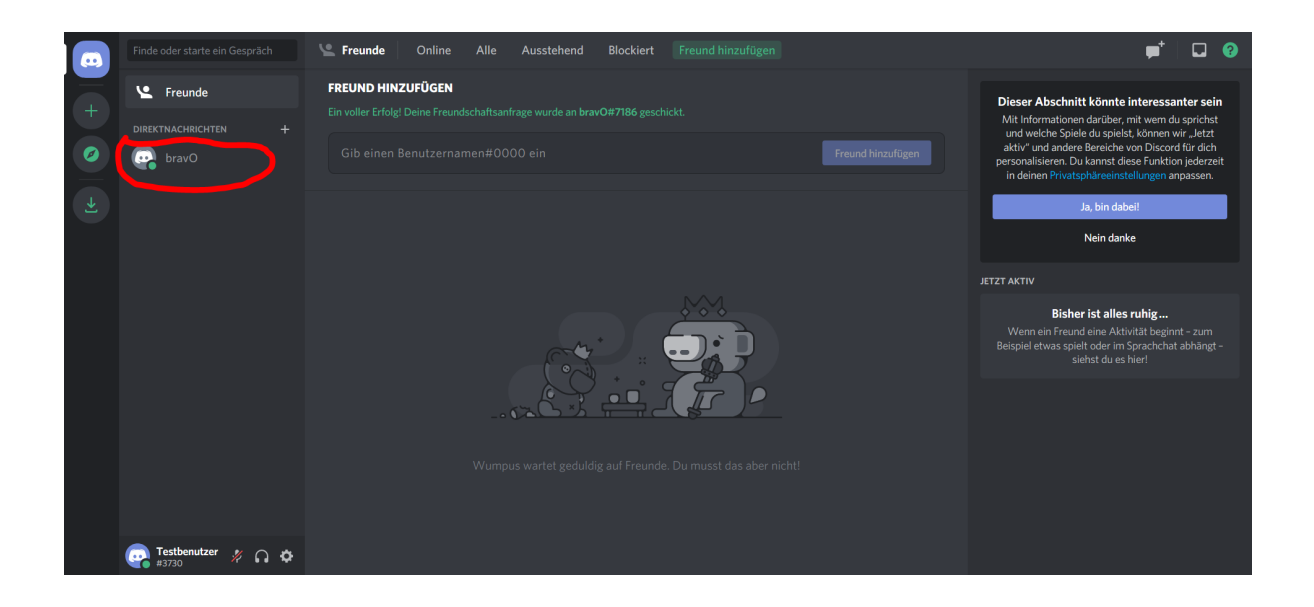

Jetzt klickst du auf den grünen Knopf **Beitreten**.

|   |                      | ◎ bravO ●                                                                                                    | 🔮 🖿 🖈 💵 Suche | २ 🖬 😯 |
|---|----------------------|----------------------------------------------------------------------------------------------------|---------------|-------|
|   | Y Freunde            |                                                                                                    |               | î     |
|   |                      |                                                                                                    |               |       |
| Ø | 🗛 bravO              |                                                                                                    |               |       |
|   |                      | <b>bravO</b><br>Das ist der Anfang deines Direktnachrichtenverlaufs mit @ <b>bravO</b> .<br>Keine gemeinsamen Server · <b>Freund entfernen Biockieren</b>                                                                                                    |               |       |
|   |                      | bravO heute um 2028 Ukr<br>https://discord.gg/u6xpyc7J<br>DU WURDEST EINGELADEN, EINEM SERVER BEIZUTT, FEN<br>DU WURDEST EINGELADEN, EINEM SERVER BEIZUTT, FEN<br>DE Strategie Strategie |               |       |
|   | 👝 Testbenutzer 🚛 🔿 🛧 | Nachricht an @bravO                                                                                                    |               | # 💷 😥 |
|   | 🝟 #3730 🖤 🖬 👽        |                                                                                                    |               |       |

Du hast es geschafft ! 😂

# Schritt 6 (Optional): Automatischen Start deaktivieren

Discord startet normalerweise automatisch, wenn du den Computer startest. Wenn du das nicht möchtest, kannst du das ganz einfach in den Einstellungen ausschalten.

Klicke dafür auf das **Einstellungen**-Symbol links unten.

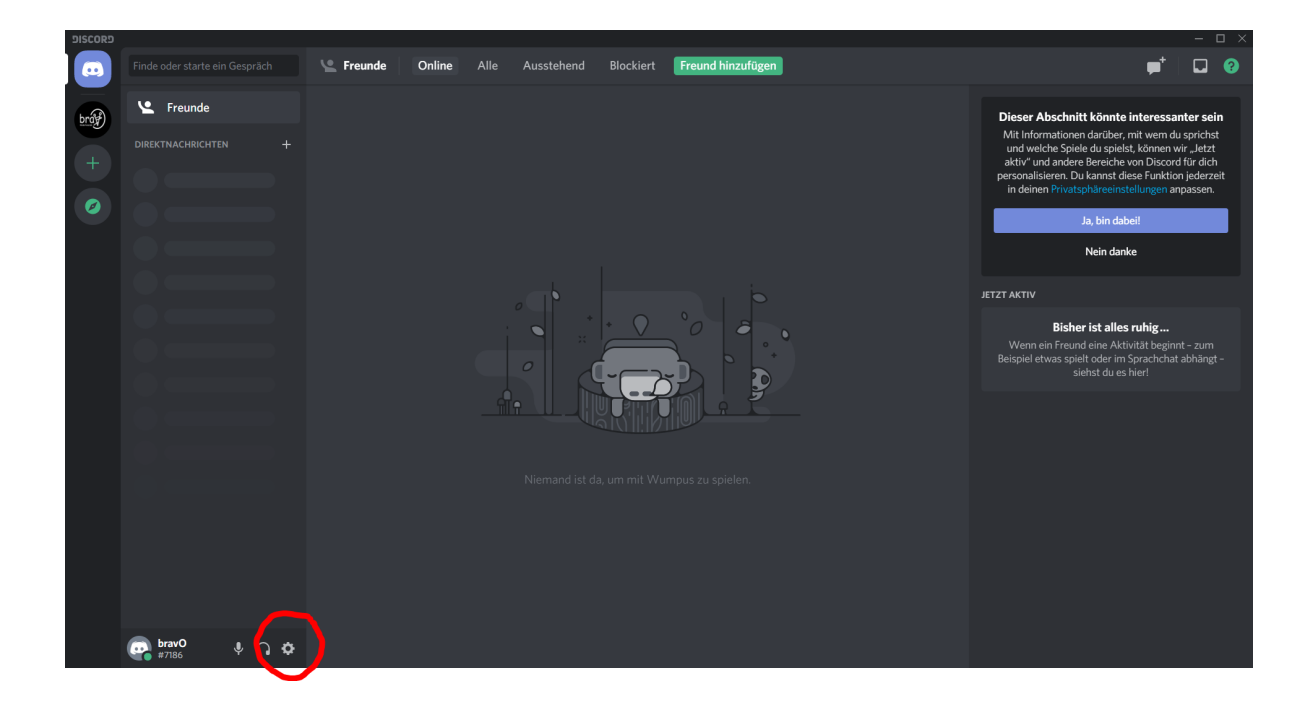

Klicke dann auf **Windows-Einstellungen** links.

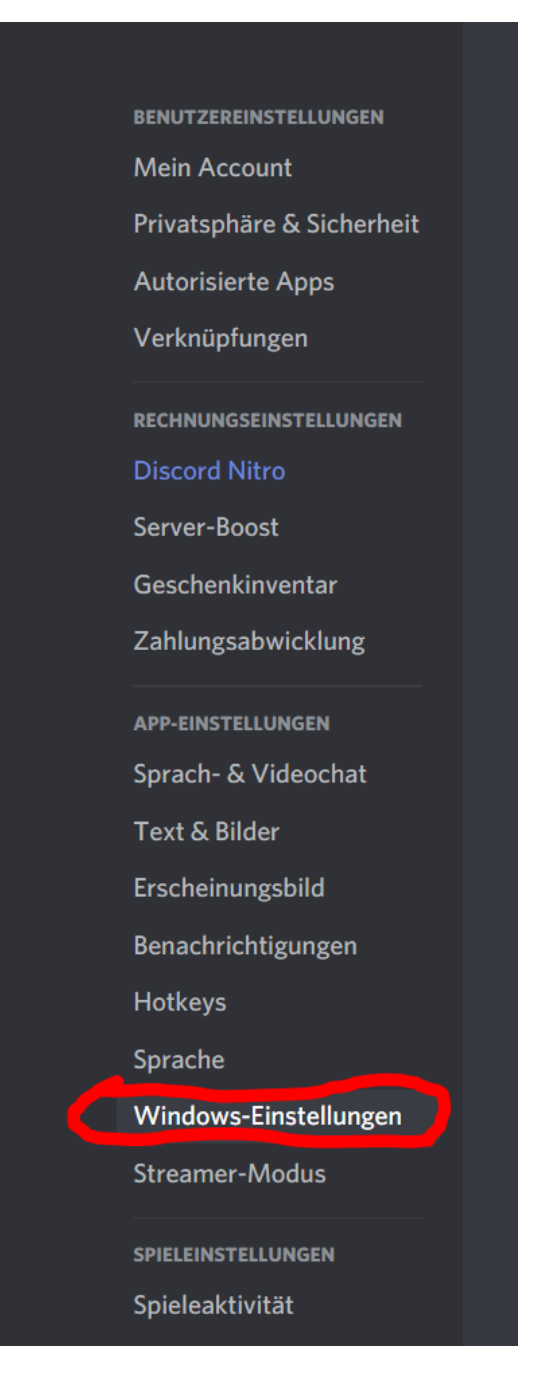

Als letztes klickst du auf den grünen Schalter bei **Discord öffnen**. Er sollte danach grau sein.

|                           | WINDOWS-EINSTELLUNGEN                                                                                        |
|---------------------------|----------------------------------------------------------------------------------------------------|
| Mein Account              |                                                                                                    |
| Privatsphäre & Sicherheit | Discord öffnen                                                                                               |
| Autorisierte Apps         | Spar dir ein paar Klicks und lass dich von Discord begrüßen, wenn du den Rechner anschaltest.                |
| Verknüpfungen             |                                                                                                    |
|                           | Minimiert starten 2                                                                                          |
| Server-Boost              |                                                                                                    |
| Geschenkinventar          | schliessen-schaltfläche                                                                                      |
| Zahlungsabwicklung        | In Symbolieiste minimieren                                                                                   |
| APP-EINSTELLUNGEN         | Klickst au deim schließen der App auf das A, lennt sich Uiscord zurück und entspännt in deiner Symbolieiste. |
| Sprach- & Videochat       |                                                                                                    |
| Text & Bilder             |                                                                                                    |
| Erscheinungsbild          |                                                                                                    |
| Benachrichtigungen        |                                                                                                    |
| Hotkeys                   |                                                                                                    |
| Sprache                   |                                                                                                    |
| Windows-Einstellungen     |                                                                                                    |
| Streamer-Modus            |                                                                                                    |
|                           |                                                                                                    |
| Spieleaktivität           |                                                                                                    |